California Environmental Protection Agency

# Compliance Instrument Tracking System Service (CITSS)

# User Reference CITSS Version 6.0

Auction Consignment Wiring Instructions

September 2015

#### **Table of Contents**

| 1. | AUCTION CONSIGNMENT WIRING INSTRUCTIONS |
|----|-----------------------------------------|
|    |                                         |

| Overview1-1                                                    | ( |
|----------------------------------------------------------------|---|
| Consignment Wiring Instructions Introduction1-1                | ( |
| Required CITSS Actions1-1                                      |   |
| Wiring Instructions Status1-2                                  | ١ |
| Status History Pane1-2                                         |   |
| Status History Extract1-3                                      |   |
| Entering or Updating Wiring Instructions1-4                    | E |
| Propose Wiring Instructions1-7                                 |   |
| Verify Wiring Instructions1-12                                 |   |
| Wiring Instructions Confirmation by the FSA1-15                | ١ |
| Updates to Wiring Instructions Previously Confirmed by FSA1-15 |   |
| Auction Proceeds Distribution to Consigning Entities           |   |
| Representative Confirmation of Wiring Instructions1-17         | F |
| Completing a Consignment Transfer1-18                          |   |
| Deadline for Confirming Wiring Instructions1-21                |   |
| Email Notifications1-21                                        | E |
| Email Notifications for Added Account Representatives1-22      |   |
| Auction Participation Box Selection1-22                        | A |

## Table of Figures

| Figure 1-1  | Status History Pane1                                 | -3         |
|-------------|------------------------------------------------------|------------|
| Figure 1-2  | Status History Extract1                              | -4         |
| Figure 1-3  | Limited Use Holding Account Page1                    | -5         |
| Figure 1-4  | Entity Wiring Instructions Detail1                   | -6         |
| Figure 1-5  | Wiring Instructions Process1                         | -7         |
| Figure 1-6  | Edit Wiring Instructions1                            | -8         |
| Figure 1-7  | Proposed Wiring Instructions1-1                      | 11         |
| Figure 1-8  | Verify Wiring Instructions Pane1-1                   | 13         |
| Figure 1-9  | Verified Wiring Instructions1-1                      | 14         |
| Figure 1-10 | 0 Wiring Instructions Confirmed by FSA1-1            | 16         |
| Figure 1-1  | 1 Confirm Wiring Instructions1-1                     | 8          |
| Figure 1-12 | 2 Consignment Transfer Information1-2                | 20         |
| Figure 1-13 | 3 Wiring Instructions Reminder Message1-2            | 21         |
| Figure 1-14 | 4 Wiring Instructions Status Update Notifications1-2 | 22         |
| Figure 1-18 | 5 Auction Participation Flag Selection1-2            | <u>2</u> 4 |

## **1. AUCTION CONSIGNMENT WIRING INSTRUCTIONS**

This user reference for the Compliance Instrument Tracking System Service (CITSS) Version 6.0 (CITSS 6.0) provides guidance to account representatives for entering, updating, and confirming auction consignment wiring instructions in CITSS for confirmation by the Auction and Reserve Sale Financial Services Administrator (Financial Services Administrator or FSA.)

#### **OVERVIEW**

Consigning entity wiring instructions are required by the FSA to direct payment for distribution of auction proceeds from the sale of consigned allowances. CITSS 6.0 includes the ability for account representatives to manage auction consignment wiring instructions and the FSA to confirm the wiring instructions in CITSS.

#### CONSIGNMENT WIRING INSTRUCTIONS INTRODUCTION

CITSS includes functionality for account representatives to enter, update, and confirm auction consignment wiring instructions through a secure process. Federal Reserve Wire Network (or Fedwire) wiring instructions are required by the FSA in order to distribute auction proceeds from the sale of consigned allowances.

Past procedures previously relied on postal service and email. Entering wiring instructions in CITSS provides an increased level of security for financial information.

Auction consignment wiring instructions functionality in CITSS simplifies the wiring instructions confirmation process for account representatives and the FSA for future auctions. The FSA will no longer request or accept confirmation of wiring instructions by postal service or email.

#### **Required CITSS Actions**

The following preparatory actions are required to use the wiring instruction functionality in CITSS:

- 1. CITSS records the account representatives that are active when wiring instructions are proposed. In order to access wiring instructions, an account representative must have logged into CITSS at least once before wiring instructions are proposed by any representative.
- Wiring instructions must be entered for all entities that consign allowances to auction. Wiring instructions for all future auctions will be entered, updated, and confirmed directly in CITSS. Two representatives are required to propose and verify wiring instructions (see Entering or Updating Wiring Instructions.) Both

representatives need the wiring instructions to complete data entry and verification in CITSS.

## WIRING INSTRUCTIONS STATUS

CITSS provides account representatives with status updates throughout the process of entering, updating, and confirming wiring instructions, and FSA review. There are six potential wiring instructions statuses in CITSS which are dependent on actions by account representatives or the FSA:

"**Incomplete**" – Wiring instructions are in an undetermined status and need to be confirmed or edited by an account representative. This is the initial status of wiring instructions before an entity has ever entered wiring instructions.

"**Proposed**" – An account representative has entered and submitted new wiring instructions. Those instructions are awaiting review by a second account representative.

"Verified" – A second account representative has verified new or updated wiring instructions. When verified, the wiring instructions are forwarded to the FSA and no further changes can be made by account representatives until the FSA confirms or determines the wiring instructions are invalid.

"**Confirmed by FSA**" – The FSA has reviewed and confirmed the verified wiring instructions. Once confirmed by the FSA, the wiring instructions will be used for the distribution of proceeds from the next auction.

**"Invalid"** – The FSA has determined that verified wiring instructions are incomplete or do not meet Fedwire requirements. If wiring instructions are designated as invalid by the FSA, the wiring instructions must be corrected and re-proposed by account representatives.

**"Confirmed by Representative"** – After wiring instructions have been confirmed by the FSA, the only action necessary to use the wiring instructions for subsequent auctions is for an account representative to confirm the existing instructions are still correct prior to each auction.

Account representatives should review the current wiring instructions status in CITSS which can be found in the Status History pane described below.

## **Status History Pane**

The current wiring instructions status for an entity can be viewed by account representatives in the Status History pane of the *Wiring Instructions Detail* page (Figure

1-1.) An entity's current wiring instructions status is always the first status listed in the pane. Using the example in Figure 1-1, the entity's current status is "Confirmed by FSA."

The Status History pane remains blank until an account representative proposes a consignment transfer in CITSS, or enters wiring instructions information for the first time.

| Status                      | Updated By   | Updated Date/Time       |
|-----------------------------|--------------|-------------------------|
| Confirmed by FSA            |              | 2015-08-17 15:22:11 EDT |
| Verified                    | Daniel Jones | 2015-08-17 15:07:03 EDT |
| Proposed                    | David Smith  | 2015-08-17 13:42:30 EDT |
| Incomplete                  | David Smith  | 2015-08-17 13:32:42 EDT |
| Confirmed by Representative | Dena Miller  | 2015-08-14 16:16:22 EDT |
| Confirmed by Representative | David Smith  | 2015-08-14 16:16:06 EDT |
| Confirmed by FSA            |              | 2015-08-14 15:57:39 EDT |
| Verified                    | Daniel Jones | 2015-08-14 15:51:38 EDT |
| Proposed                    | David Smith  | 2015-08-14 15:38:57 EDT |
| Incomplete                  | David Smith  | 2015-08-14 15:31:46 EDT |

#### Figure 1-1 Status History Pane

### **Status History Extract**

Account representatives can prepare a comma separated value (CSV) or Excel format download of all wiring instructions Status History data (Figure 1-2.) The fields contained in the exported report are the same as those shown on the CITSS wiring instructions pages.

| Status                      | Updated By   | Updated Date/Time       |
|-----------------------------|--------------|-------------------------|
| Confirmed by FSA            |              | 2015-08-17 15:22:11 EDT |
| Verified                    | Daniel Jones | 2015-08-17 15:07:03 EDT |
| Proposed                    | David Smith  | 2015-08-17 13:42:30 EDT |
| Incomplete                  | David Smith  | 2015-08-17 13:32:42 EDT |
| Confirmed by Representative | Dena Miller  | 2015-08-14 16:16:22 EDT |
| Confirmed by Representative | David Smith  | 2015-08-14 16:16:06 EDT |
| Confirmed by FSA            |              | 2015-08-14 15:57:39 EDT |
| Verified                    | Daniel Jones | 2015-08-14 15:51:38 EDT |
| Proposed                    | David Smith  | 2015-08-14 15:38:57 EDT |
| Incomplete                  | David Smith  | 2015-08-14 15:31:46 EDT |

#### Figure 1-2 Status History Extract

## ENTERING OR UPDATING WIRING INSTRUCTIONS

Entering or updating wiring instructions in CITSS requires a two-step (Propose, Verify) process and two different account representatives.

- 1a▷ After selecting "View" on the Limited Use Holding Account from the "My Accounts" pane, the *Limited Use Holding Account* page is presented as seen in Figure 1-3.
- 1b After selecting "Wiring Instructions" from the Limited Use Holding Account page, the *Wiring Instructions Detail* page is presented (Figure 1-4.)

## Figure 1-3 Limited Use Holding Account Page

| Log Out                               | Durable Power Lim                                                                                                    | nited Use Holding Account (CA1019-1052)                                                                                                    |
|---------------------------------------|----------------------------------------------------------------------------------------------------|----------------------------------------------------------------------------------------------------|
| Home<br>Contact Us<br>My User Profile | Your account information is provided be<br>instrument transfer from this account, se                                                   | low. Select "Account Detail" to view or change entity and account representative information. To initiate a compliance<br>elect "Initiate Transfer" from the Holdings tab. To view the transfer history for this account, select the Transfers tab.                                                        |
| Account Registration                  | Wiring instructions are used to distribute<br>existing wiring instructions, or verify a pr<br>instructions. The Financial Services Adr | Proceeds from the sale of consigned allowances at an auction. Select "Wiring Instructions" to view, confirm or edit<br>oposed wiring instructions update. Account representatives can confirm existing or edit and verify updated wiring<br>ninistrator (FSA) must confirm changes to wiring instructions. |
| Representative Reports                | A reminder message will show below if a                                                                                                | an action is required by account representatives or the FSA.                                                                                                    |
| Glossary                              | Account Number<br>Account Type                                                                                                    | CA1019-1052<br>Limited Use Holding                                                                                                    |
|                                       | Account Status                                                                                                    | Active                                                                                                    |
|                                       | Account Balance                                                                                                    | 4,004                                                                                                    |
|                                       | Available Account Balance                                                                                                    | 4,004                                                                                                    |
|                                       | Account Detail Wiring Instru                                                                                                    | uctions                                                                                                    |

| intage | Jurisdiction | Туре      | Sub-<br>Type | Offset<br>Type | Offset Project<br>ID | Quantity | Initiate<br>Transfer |
|--------|--------------|-----------|--------------|----------------|----------------------|----------|----------------------|
| 013    |              | Allowance |              |                |                      | 1,001    | Initiate<br>Transfer |
| 014    |              | Allowance |              |                |                      | 1,001    | Initiate<br>Transfer |
| 015    |              | Allowance |              |                |                      | 1,001    | Initiate<br>Transfer |
| 016    |              | Allowance |              |                |                      | 1,001    | Initiate<br>Transfer |

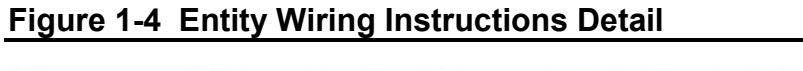

| Glossary<br>Existin<br>If the wir<br>Otherwis<br>Benefici<br>Benefici<br>Number<br>Benefici<br>Last fou<br>Benefici<br>Paymen<br>Note: If y<br>Confin | ng Fedwire Wiring Inst<br>ing instructions were previouse, the fields will be blank.<br>iary Bank Name<br>iary Bank ABA Routing<br>iary Account Name<br>ur characters of the<br>iary Account Number | tructions<br>busly submitted and cor<br>Huntington Bank<br>123456789<br>Huntington Bank<br>99CH | nfirmed by the FSA through (<br>of LA<br>of LA, Inc.          | CITSS, the last confirmed instructions will appear below.              |  |
|----------------------------------------------------------------------------------------------------|----------------------------------------------------------------------------------------------------|-------------------------------------------------------------------------------------------------|---------------------------------------------------------------|------------------------------------------------------------------------|--|
|                                                                                                    | it Detail<br>you confirm previous wiring i                                                                                                    | Pay to the order                                                                                | of: Sally Rogers Huntington<br>e are wiring instructions prop | Bank of LA<br>posed, the proposed wiring instructions will be deleted. |  |
| Status<br>Status                                                                                                    | History                                                                                                    |                                                                                                 | Updated By                                                    | Updated Date/Time                                                      |  |
| Incomp                                                                                                    | plete                                                                                                    |                                                                                                 | David Smith                                                   | 2015-08-17 13:32:42 EDT                                                |  |
| Confirm                                                                                                    | med by Representative                                                                                                    |                                                                                                 | Dena Miller                                                   | 2015-08-14 16:16:22 EDT                                                |  |
| Confirm                                                                                                    | med by Representative                                                                                                    |                                                                                                 | David Smith                                                   | 2015-08-14 16:16:06 EDT                                                |  |
| Confirm                                                                                                    | med by FSA                                                                                                    |                                                                                                 |                                                               | 2015-08-14 15:57:39 EDT                                                |  |
| Verifie                                                                                                    | d                                                                                                    |                                                                                                 | Daniel Jones                                                  | 2015-08-14 15:51:38 EDT                                                |  |
| Propos                                                                                                    | sed                                                                                                    |                                                                                                 | David Smith                                                   | 2015-08-14 15:38:57 EDT                                                |  |
| Incomp                                                                                                    | plete                                                                                                    |                                                                                                 | David Smith                                                   | 2015-08-14 15:31:46 EDT                                                |  |

Entering new or updated instructions requires a two-step process for account representatives followed by a third step completed by the FSA (Figure 1-5.) One account representative must enter and propose the wiring instructions, and a second account representative must verify the wiring instructions are correct. When the second representative has verified new wiring instructions in CITSS, the information is forwarded to the FSA. New wiring instructions are confirmed by the FSA in CITSS prior to an auction.

Existing instructions previously confirmed by the FSA can be confirmed by an account representative in CITSS before an auction in which they have consigned allowances.

#### Figure 1-5 Wiring Instructions Process

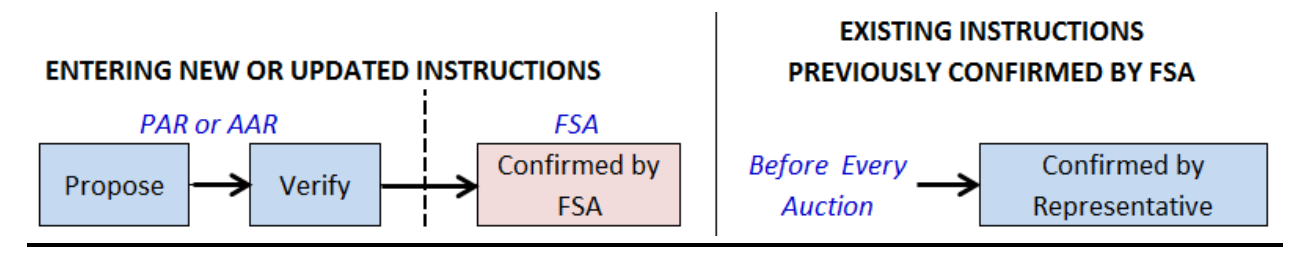

#### **Propose Wiring Instructions**

An account representative must complete the following steps to enter or update wiring instructions in CITSS:

- 1c▷ Select "Edit" on the top right portion of the *Entity Wiring Instructions Detail* page as seen in Figure 1-4. The *Edit Wiring Instructions* page is presented (Figure 1-6.)
- 1d> Provide required Fedwire Wiring Instructions Information (see guidance provided in the following sections.)

## Figure 1-6 Edit Wiring Instructions

| Log Out<br>Home<br>Contact Us<br>My User Profile | Edit Durable Power Wiring Instructions<br>This page allows an account representative to edit wiring instructions. Enter the required information and select "Submit" to complete the action. The<br>Beneficiary Bank ABA Routing Number must be 9 digits and cannot contain dashes or other special characters. Editing wiring instructions requires the<br>following steps: |
|--------------------------------------------------|----------------------------------------------------------------------------------------------------|
| Account Registration                             | Step 1: An account representative enters and proposes the new wiring instructions.                                                                                                    |
| Account Registration                             | Step 2: A second account representative verifies the proposed wiring instructions and CITSS forwards the verified wiring instructions to the Financial Services                                                                                                    |
| Representative Reports                           | Administrator for confirmation.                                                                                                    |
|                                                  | Step 3: New wiring instructions become effective upon confirmation by the Financial Services Administrator.                                                                                                    |
| Glossary                                         | * = Required field                                                                                                    |
|                                                  | Fedwire Wiring Instructions         Beneficiary Bank Name       *         Beneficiary Bank ABA Routing       *         Beneficiary Bank ABA Routing       *         Number (for example,<br>123456789)       *         Beneficiary Account Name       *         Beneficiary Account Number       *         Re-enter Beneficiary Account       *         Number       *       |
|                                                  | Last four characters of the                                                                                                    |
|                                                  | Payment Detail                                                                                                    |
|                                                  | Password *                                                                                                    |

### Providing Fedwire Wiring Instructions Information

The *Edit Wiring Instructions* page is where an account representative provides new or updated Fedwire wiring instructions information. Review each of these fields carefully, as the information provided, once confirmed by the FSA, is used for the distribution of auction proceeds from the sale of consigned allowances. Guidance for completing wiring instructions information is provided in the following sections.

**Note:** The FSA cannot process Automated Clearing House (ACH) wire transfers. Please ensure that only Fedwire instructions are provided, or this may result in a returned wire and delay proceeds distribution.

#### **Beneficiary Bank Name**

Beneficiary Bank Name is required.

#### Beneficiary Bank ABA Routing Number

Beneficiary Bank American Bankers Association (ABA) Routing Number is required. This number must conform to Fedwire wiring instruction requirements and must be 9 alphanumeric characters with no dashes, spaces, or special characters. Wiring instructions cannot be proposed unless this criterion is met.

#### **Beneficiary Account Name**

Beneficiary Account Name is required.

#### **Beneficiary Account Number**

Beneficiary Account Number is required.

Both of the account representatives that take action to propose or verify the wiring instructions are required to enter the full Beneficiary Account Number. Once wiring instructions have been proposed, e.g. during the process of verifying the wiring instructions, CITSS only displays the last four characters as a reminder of the account number that has been previously entered.

#### **Re-enter Beneficiary Account Number**

Beneficiary Account Number is a critical piece of wiring instructions information. To minimize data entry errors, CITSS requires double entry of the Beneficiary Account Number. Re-enter the same Beneficiary Account Number as entered in the Beneficiary Account Number field above.

#### Last four characters of the Beneficiary Account Number

The last four characters of the Beneficiary Account Number are required. The last four characters are viewable to all account representatives as soon as wiring instructions have been proposed in CITSS.

#### **Payment Details**

Payment details are optional. This field is provided as a "note" which is visible to account representatives and the FSA to assist in the process of directing payment of auction proceeds. For example, entities may choose to direct payment to a specific person whose name could be entered in this field.

In order to propose wiring instructions in CITSS, the following steps are required:

- 1e⊳ Complete the required fields and confirm all wiring instructions data entered is accurate.
- 1f⊳ Enter CITSS password.

1g▷ Select "Submit." The *Wiring Instructions Detail* page is presented with the proposed wiring instructions information (Figure 1-7**Error! Reference source not found.**.)

Upon selecting "Submit," the wiring instructions status changes to "Proposed" in CITSS and account representatives receive an email notification.

The example in **Error! Reference source not found.** shows the *Wiring Instructions Detail* page after wiring instructions have been proposed for an entity that had wiring instructions previously confirmed by the FSA.

There are two panes that display on the *Wiring Instructions Detail* page to account representatives:

- Proposed or Verified Fedwire Wiring Instructions populate with proposed or verified wiring instructions. Only the last four characters of the Beneficiary Account Number are displayed for security purposes.
- 2. Existing Fedwire Wiring Instructions contains instructions that were previously confirmed by the FSA. These fields are blank if there are no previous wiring instructions that have been confirmed by the FSA.

The wiring instructions status is listed as "Proposed."

After the wiring instructions are proposed, a second representative must verify that wiring instructions are accurate. The account representative that proposed the wiring instructions cannot be the same representative that verifies the wiring instructions.

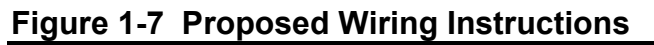

| act Us () The wiring instructions                                                                                                    | proposed,                                                                                                    |  |  |  |  |  |  |
|----------------------------------------------------------------------------------------------------|----------------------------------------------------------------------------------------------------|--|--|--|--|--|--|
| ser Profile This page shows wiring instructions or Verified Fedwire Wiring In Instructions" pane verifies th instructions. The current wiring instruction sary awaiting action by the Finance | ns. If new wiring instructions have been proposed or verified by an account representative, they are shown in the "Propose<br>tions" pane at the top of the page. If the wiring instructions are proposed, selecting "Submit" in the "Verify Wiring<br>posed changes. Selecting "Edit" at the top of the page allows account representatives to edit existing or proposed wiring<br>e shown in the "Existing Fedwire Wiring Instructions" pane. An account representative selects "Confirm" in this pane to<br>structions are correct to receive auction proceeds. The "Confirm" button is not available while verified wiring instructions are<br>vervices Administrator. |  |  |  |  |  |  |
| Proposed or Verified                                                                                                    | dwire Wiring Instructions                                                                                                    |  |  |  |  |  |  |
| Beneficiary Bank Name                                                                                                    | Huntington Bank of LA                                                                                                    |  |  |  |  |  |  |
| Beneficiary Bank ABA R<br>Number                                                                                                    | ng 123466739                                                                                                    |  |  |  |  |  |  |
| Beneficiary Account Nar                                                                                                    | Beneficiary Account Name Huntington Bank of LA. Inc.                                                                                                    |  |  |  |  |  |  |
| Last four characters of t<br>Beneficiary Account Nor                                                                                                    | Last four characters of the 89CH<br>Beneficiary Account Number                                                                                                    |  |  |  |  |  |  |
| Payment Detail                                                                                                    | Payment Detail Pay to the order of: Sally Rogers Huntington Bank of LA                                                                                                    |  |  |  |  |  |  |
| Wiring Instructions State                                                                                                    | Proposed                                                                                                    |  |  |  |  |  |  |
| Updated By                                                                                                    | Updated By David Smith                                                                                                    |  |  |  |  |  |  |
| Last Updated                                                                                                    | 2015-08-17 13:42:30 EDT                                                                                                    |  |  |  |  |  |  |
| Existing Fedwire Wi                                                                                                    | Existing Fedwire Wiring Instructions                                                                                                    |  |  |  |  |  |  |
| If the wiring instructions w<br>Otherwise, the fields will b                                                                                                    | veviously submitted and confirmed by the FSA through CITSS, the last confirmed instructions will appear below.<br>ank,                                                                                                    |  |  |  |  |  |  |
| Beneficiary Bank Name                                                                                                    | Huntington Bank of LA                                                                                                    |  |  |  |  |  |  |
| Beneficiary Bank ABA R<br>Number                                                                                                    | ng 123456789                                                                                                    |  |  |  |  |  |  |
| Beneficiary Account Nar                                                                                                    | Huntington Bank of LA, Inc.                                                                                                    |  |  |  |  |  |  |
| Last four characters of t<br>Beneficiary Account Nur                                                                                                    | 99CH                                                                                                    |  |  |  |  |  |  |
| Payment Detail                                                                                                    | Pay to the order of: Sally Rogers Huntington Bank of LA                                                                                                    |  |  |  |  |  |  |
| Nata Human and Free and its                                                                                                    | internations when there are within instructions empered the econored within instructions will be deleted                                                                                                    |  |  |  |  |  |  |

#### **Timeframe Considerations for Proposed Instructions**

There is no expiration imposed by CITSS on wiring instructions in "Proposed" status, but ARB recommends that verification by a second account representative occur as soon as possible to avoid delays in information being provided to the FSA.

## Verify Wiring Instructions

Once wiring instructions have been "Proposed" in CITSS, a second account representative accesses the *Wiring Instructions Detail* page to review the wiring instructions information for accuracy (Figure 1-8.)

There are three panes that display on the *Wiring Instructions Detail* page once the wiring instructions are in a "Proposed" status in CITSS:

- 1. Proposed or Verified Fedwire Wiring Instructions shows the proposed or verified wiring instructions information.
- 2. Verify Wiring Instructions where the second account representative enters the Beneficiary Bank Account Number and password to verify wiring instructions information.
- 3. Existing Fedwire Wiring Instructions shows wiring instructions that have been confirmed by the FSA.

The representative that proposed the wiring instructions will not see the Verify Wiring Instructions pane when logging into CITSS.

Wiring instructions that were proposed by the first account representative are populated on the top of the page in the Proposed or Verified Fedwire Wiring Instructions pane and should be reviewed carefully prior to any further action being taken in CITSS. For security, only the last four characters of the Beneficiary Account Number are displayed. To verify wiring instructions, the second account representative must:

- 1h Enter the full Beneficiary Account Number in the Verify Wiring Instructions pane.
- 1i⊳ Enter CITSS password.
- 1j⊳ Select "Submit."

Upon selecting "Submit," the wiring instructions status changes to "Verified" in CITSS and account representatives and the FSA receives an email notification.

The example in Figure 1-9 shows the Wiring Instructions Detail page after wiring instructions have been verified for an entity that had wiring instructions previously confirmed by the FSA. The Proposed or Verified Fedwire Wiring Instructions pane contains verified instructions, and shows the Wiring Instructions Status, Updated By, and Last Updated information. The Existing Wiring Instructions pane is not populated until the wiring instructions have been confirmed by the FSA. The wiring instructions status is listed as "Verified."

After the wiring instructions are "Verified," wiring instructions are available to the FSA for review in CITSS.

| Log Out                                                       | Durable Power Wir                                                                                                    | ing Instructions Detail Edit                                                                                                    |  |  |  |  |  |
|---------------------------------------------------------------|----------------------------------------------------------------------------------------------------|----------------------------------------------------------------------------------------------------|--|--|--|--|--|
| Home<br>Contact Us<br>My User Profile<br>Account Registration | This page shows wiring instructions. If n<br>or Verified Fedwire Wiring Instructions" p<br>Instructions" pane verifies the proposed<br>instructions.<br>The current wiring instructions are show<br>indicate that the existing wiring instruction | ew wiring instructions have been proposed or verified by an account representative, they are shown in the "Proposed<br>pane at the top of the page. If the wiring instructions are proposed, selecting "Submit" in the "Verify Wiring<br>changes. Selecting "Edit" at the top of the page allows account representatives to edit existing or proposed wiring<br>in the "Existing Fedwire Wiring Instructions" pane. An account representative selects "Confirm" in this pane to<br>up are correct to receive auction proposed. The "Confirm" button is not available while verified wiring instructions are |  |  |  |  |  |
| Representative Reports                                        | awaiting action by the Financial Services Administrator.                                                                                                    |                                                                                                    |  |  |  |  |  |
| Glossary                                                      | Proposed or Verified Fedwire                                                                                                    | Wiring Instructions                                                                                                    |  |  |  |  |  |
|                                                               | Beneficiary Bank Name                                                                                                    | Huntington Bank of LA                                                                                                    |  |  |  |  |  |
|                                                               | Beneficiary Bank ABA Routing<br>Number                                                                                                    | 123458789                                                                                                    |  |  |  |  |  |
|                                                               | Beneficiary Account Name                                                                                                    | Huntington Bank of LA, Inc.                                                                                                    |  |  |  |  |  |
|                                                               | Last four characters of the<br>Beneficiary Account Number                                                                                                    | 89CH                                                                                                    |  |  |  |  |  |
|                                                               | Payment Detail                                                                                                    | Pay to the order of: Sally Rogers Huntington Bank of LA                                                                                                    |  |  |  |  |  |
|                                                               | Wiring Instructions Status                                                                                                    | Proposed                                                                                                    |  |  |  |  |  |
|                                                               | Updated By                                                                                                    | David Smith                                                                                                    |  |  |  |  |  |
|                                                               | Last Updated                                                                                                    | 2015-08-17 13:42:30 EDT                                                                                                    |  |  |  |  |  |
|                                                               | To verify the proposed wiring instru<br>instructions must be confirmed by the<br>Beneficiary Account Number<br>Password<br>Submit                                                                                                    | ction changes shown above are correct, enter the required information below and select "Submit". Wiring<br>he Financial Services Administrator after they are verified by a second account representative.  *  *  *  *  *  *  *  *  *  *  *  *  *                                                                                                    |  |  |  |  |  |
|                                                               |                                                                                                    |                                                                                                    |  |  |  |  |  |
|                                                               | Existing Fedwire Wiring Instru<br>If the wiring instructions were previous<br>Otherwise, the fields will be blank.                                                                                                    | uctions<br>sly submitted and confirmed by the FSA through CITSS, the last confirmed instructions will appear below.                                                                                                    |  |  |  |  |  |
|                                                               | Beneficiary Bank Name                                                                                                    | Huntington Bank of LA                                                                                                    |  |  |  |  |  |
|                                                               | Beneficiary Bank ABA Routing<br>Number                                                                                                    | 123456789                                                                                                    |  |  |  |  |  |
|                                                               | Beneficiary Account Name                                                                                                    | Huntington Bank of LA, Inc.                                                                                                    |  |  |  |  |  |
|                                                               | Last four characters of the<br>Beneficiary Account Number                                                                                                    | 99CH                                                                                                    |  |  |  |  |  |
|                                                               | Payment Detail                                                                                                    | Pay to the order of: Sally Rogers Huntington Bank of LA                                                                                                    |  |  |  |  |  |
|                                                               | Note: If you confirm previous wiring in                                                                                                    | structions when there are wiring instructions proposed, the proposed wiring instructions will be deleted.                                                                                                    |  |  |  |  |  |
|                                                               | Confirm                                                                                                    |                                                                                                    |  |  |  |  |  |

#### Figure 1-8 Verify Wiring Instructions Pane

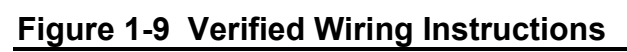

| .og Out                                                                       |                                                                                                    |                                                                                                    |  |  |  |  |  |
|-------------------------------------------------------------------------------|----------------------------------------------------------------------------------------------------|----------------------------------------------------------------------------------------------------|--|--|--|--|--|
| lome                                                                          |                                                                                                    |                                                                                                    |  |  |  |  |  |
| Contact Us                                                                    | Wring instructions have been verified.                                                                                                    |                                                                                                    |  |  |  |  |  |
| ny User Protile<br>Account Registration<br>Representative Reports<br>Blossary | This page shows wiring instructions. If n<br>or Verified Fedwire Wiring Instructions'<br>Instructions' pane verifies the proposed<br>instructions.<br>The current wiring instructions are show<br>indicate that the existing wiring instruction<br>awaiting action by the Financial Service | ew wiring instructions have been proposed or verified by an account representative, they are shown in the "Proposi-<br>pane at the top of the page. If the wining instructions are proposed, selecting "Submit" in the "Verify Wiring<br>changes. Selecting "Edit" at the top of the page allows account representatives to edit existing or proposed wiring<br>m in the "Existing Fedwire Wining Instructions" pane. An account representative selects "Confirm" in this pane to<br>ons are correct to receive auction proceeds. The "Confirm" button is not available while verified wiring instructions a<br>s Administrator. |  |  |  |  |  |
|                                                                               | Proposed or Verified Fedwire                                                                                                    | Wiring Instructions                                                                                                    |  |  |  |  |  |
|                                                                               | Beneficiary Bank Name                                                                                                    | Huntington Bank of LA                                                                                                    |  |  |  |  |  |
|                                                                               | Beneficiary Bank ABA Routing<br>Number                                                                                                    | 123456789                                                                                                    |  |  |  |  |  |
|                                                                               | Beneficiary Account Name                                                                                                    | Huntington Bank of LA, Inc.                                                                                                    |  |  |  |  |  |
|                                                                               | Last four characters of the<br>Beneficiary Account Number                                                                                                    | SUCH                                                                                                    |  |  |  |  |  |
|                                                                               | Payment Detail Pay to the order of: Sally Rogers Huntington Bank of LA                                                                                                    |                                                                                                    |  |  |  |  |  |
|                                                                               | Wiring Instructions Status                                                                                                    | Verified                                                                                                    |  |  |  |  |  |
|                                                                               | Updated By                                                                                                    | Daniel Jones                                                                                                    |  |  |  |  |  |
|                                                                               | Last Updated 2015-08-17 15:07:03 EDT                                                                                                    |                                                                                                    |  |  |  |  |  |
|                                                                               | Existing Fedwire Wiring Instructions                                                                                                    |                                                                                                    |  |  |  |  |  |
|                                                                               | If the wiring instructions were previou<br>Otherwise, the fields will be blank.                                                                                                    | sly submitted and confirmed by the FSA through CITSS, the last confirmed instructions will appear below.                                                                                                    |  |  |  |  |  |
|                                                                               | Beneficiary Bank Name                                                                                                    | Huntington Bank of LA                                                                                                    |  |  |  |  |  |
|                                                                               | Beneficiary Bank ABA Routing<br>Number                                                                                                    | 123456789                                                                                                    |  |  |  |  |  |
|                                                                               | Beneficiary Account Name                                                                                                    | Huntington Bank of LA, Inc.                                                                                                    |  |  |  |  |  |
|                                                                               | Last four characters of the<br>Beneficiary Account Number                                                                                                    | 99CH                                                                                                    |  |  |  |  |  |
|                                                                               | Payment Detail                                                                                                    | Pay to the order of: Sally Rogers Huntington Bank of LA                                                                                                    |  |  |  |  |  |

#### WIRING INSTRUCTIONS CONFIRMATION BY THE FSA

The FSA receives a report of all verified wiring instructions and confirms through CITSS that the entities' wiring instructions meet Fedwire requirements. The FSA cannot validate that the wiring instructions are correct, only that the information provided is complete and meets Fedwire format requirements. It is the account representatives' responsibility to ensure the accuracy of the wiring instructions entered in CITSS.

The FSA can confirm the verified wiring instructions or designate the instructions invalid if there is an error in the information that would prevent the distribution of proceeds from the sale of consigned allowances (e.g. ACH wire transfer details were provided.)

Once wiring instructions are confirmed by the FSA, account representatives receive an email notification indicating the wiring instructions status has changed to "Confirmed by FSA."

Account representatives are able to view Existing Fedwire Wiring Instructions on the Wiring Instructions Detail page. The Confirmed Fedwire Wiring Instructions pane is populated with the confirmed wiring instructions information (Figure 1-10.)

The Status History pane on the Wiring Instructions Detail page shows the status update of "Confirmed by FSA" to all account representatives with the Updated Date and Time.

#### Updates to Wiring Instructions Previously Confirmed by FSA

If wiring instructions have been confirmed by the FSA, they can be edited prior to an auction in which an entity intends to consign allowances by selecting "Edit" and following the process described for updating wiring instructions information via the Propose/Verify process. Similar to the initial process of entering wiring instructions in CITSS, updating wiring instructions requires a two-step (Propose/Verify) process and two account representatives.

In the rare instance that wiring instructions cannot be confirmed, account representatives are notified by the FSA prior to action being taken in CITSS. If wiring instructions are designated as Invalid by the FSA in CITSS, account representatives receive an email notification indicting the wiring instructions status has changed to "Invalid." The Status History pane on the Wiring Instructions Detail page shows the status update of invalid to all active account representatives. This status change indicates that wiring instructions will have to be re-proposed and verified in CITSS by account representatives and confirmed by the FSA for an auction.

## Figure 1-10 Wiring Instructions Confirmed by FSA

| Log Out<br>Home                                                        | Durable Power wit                                                                                                    | ing instruct                                              | Uns Detail                | EOIL                                                    |  |  |                                             |           |  |  |  |  |
|------------------------------------------------------------------------|----------------------------------------------------------------------------------------------------|-----------------------------------------------------------|---------------------------|---------------------------------------------------------|--|--|---------------------------------------------|-----------|--|--|--|--|
| Contact Us<br>My User Profile                                          | This page shows wiring instructions. If new wiring instructions have been proposed or verified by an account representative, they are shown in the "Proposed or Verified Fedwire Wiring Instructions" pane at the top of the page. If the wiring instructions are proposed, selecting "Submit" in the "Verify Wiring Instructions" pane verifies the proposed changes. Selecting "Edit" at the top of the page allows account representatives to edit existing or proposed wiring instructions. The current wiring instructions are shown in the "Existing Fedwire Wiring Instructions" pane. An account representative selects "Confirm" in this pane to indicate that the existing wiring instructions are correct to receive auction proceeds. The "Confirm" button is not available while verified wiring instructions are awaiting action by the Financial Services Administrator.  Existing Fedwire Wiring Instructions If the wiring instructions were previously submitted and confirmed by the FSA through CITSS, the last confirmed instructions will appear below. Otherwise, the fields will be blank. |                                                           |                           |                                                         |  |  |                                             |           |  |  |  |  |
| Account Registration                                                   |                                                                                                    |                                                           |                           |                                                         |  |  |                                             |           |  |  |  |  |
| Representative Reports<br>Glossary                                     |                                                                                                    |                                                           |                           |                                                         |  |  |                                             |           |  |  |  |  |
|                                                                        |                                                                                                    |                                                           |                           |                                                         |  |  | Beneficiary Bank Name Huntington Bank of LA |           |  |  |  |  |
|                                                                        |                                                                                                    |                                                           |                           |                                                         |  |  | Beneficiary Bank ABA Routing<br>Number      | 123456789 |  |  |  |  |
|                                                                        |                                                                                                    | Beneficiary Account Name Huntington Bank of LA, Inc.      |                           |                                                         |  |  |                                             |           |  |  |  |  |
|                                                                        |                                                                                                    | Last four characters of the<br>Beneficiary Account Number | 89CH                      |                                                         |  |  |                                             |           |  |  |  |  |
| Payment Detail Pay to the order of: Sally Rogers Huntington Bank of LA |                                                                                                    |                                                           |                           |                                                         |  |  |                                             |           |  |  |  |  |
| Note: If you confirm previous wiring in                                |                                                                                                    | nstructions when there are                                | wiring instructions propo | used, the proposed wiring instructions will be deleted. |  |  |                                             |           |  |  |  |  |
|                                                                        |                                                                                                    |                                                           |                           |                                                         |  |  |                                             |           |  |  |  |  |
|                                                                        | Status History                                                                                                    |                                                           |                           |                                                         |  |  |                                             |           |  |  |  |  |
|                                                                        | Status                                                                                                    |                                                           | Updated By                | Updated Date/Time                                       |  |  |                                             |           |  |  |  |  |
|                                                                        | Confirmed by FSA                                                                                                    |                                                           |                           | 2015-08-17 15:22:11 EDT                                 |  |  |                                             |           |  |  |  |  |

### Auction Proceeds Distribution to Consigning Entities

The FSA uses the wiring instructions that have a status of "Confirmed by FSA" in CITSS for the distribution of proceeds following an auction.

Similar to prior joint auctions, account representatives receive an email from the FSA twenty four hours prior to the distribution of auction proceeds with a consigning entity statement identifying the amount to be transferred.

### **REPRESENTATIVE CONFIRMATION OF WIRING INSTRUCTIONS**

Once wiring instructions are in the "Confirmed by FSA" status, they do not need to be re-entered unless they need to change. Account representatives are prompted to confirm the existing instructions every time a consignment transfer is saved or proposed.

Wiring instructions that have been confirmed by the FSA in CITSS are stored in CITSS and can be reviewed in the Existing Fedwire Wiring Instructions pane. For security, only the last four characters of the Beneficiary Account Number are visible in CITSS. Wiring instructions must be confirmed every time allowances are consigned to auction. To confirm wiring instructions in CITSS, an account representative must:

1k Select "Confirm" on the *Wiring Instructions Detail* page (Figure 1-11.)

Once confirmed, the status of the wiring instructions changes to "Confirmed by Representative." The FSA is notified of confirmed wiring instructions.

When the Existing Fedwire Wiring Instructions pane is blank, indicating wiring instructions have not been confirmed by the FSA, wiring instructions should <u>not</u> be confirmed by account representatives. If an entity confirms blank wiring instructions, further action will be required to propose and verify new wiring instructions prior to an auction in which a consigning entity intends to consign allowances to ensure that wiring instructions are available to be confirmed by the FSA in CITSS for use to pay proceeds from the sale of consigned allowances.

No further action is required on the part of account entity representatives once wiring instructions have been confirmed by the FSA prior to the next auction.

## Figure 1-11 Confirm Wiring Instructions

| Log Out                                                                                        | Durable Power Wiring Instructions Detail                                                                                                    | Edit                                                                                                    |  |  |  |
|------------------------------------------------------------------------------------------------|----------------------------------------------------------------------------------------------------|----------------------------------------------------------------------------------------------------|--|--|--|
| Home<br><u>Contact Us</u><br>My User Profile<br>Account Registration<br>Representative Reports | This page shows wiring instructions. If new wiring instructions have been proposed or verified by<br>or Verified Fedwire Wiring Instructions" pane at the top of the page. If the wiring instructions are<br>Instructions" pane verifies the proposed changes. Selecting "Edit" at the top of the page allows are<br>instructions.<br>The current wiring instructions are shown in the "Existing Fedwire Wiring Instructions" pane. An a<br>indicate that the existing wiring instructions are correct to receive auction proceeds. The "Confirm<br>awaiting action by the Financial Services Administrator. | uctions. If new wiring instructions have been proposed or verified by an account representative, they are shown in the "Proposed structions" pane at the top of the page. If the wiring instructions are proposed, selecting "Submit" in the "Verify Wiring e proposed changes. Selecting "Edit" at the top of the page allows account representatives to edit existing or proposed wiring is are shown in the "Existing Fedwire Wiring Instructions" pane. An account representative selects "Confirm" in this pane to ng instructions are correct to receive auction proceeds. The "Confirm" button is not available while verified wiring instructions are called services. |  |  |  |
| Glossary                                                                                       | Existing Fedwire Wiring Instructions<br>If the wiring instructions were previously submitted and confirmed by the FSA through CITSS, the last confirmed instructions will appear below.<br>Otherwise, the fields will be blank.                                                                                                    |                                                                                                    |  |  |  |
|                                                                                                |                                                                                                    |                                                                                                    |  |  |  |
|                                                                                                | Beneficiary Bank Name Huntington Bank of LA                                                                                                    |                                                                                                    |  |  |  |
|                                                                                                | Beneficiary Bank ABA Routing 123456789<br>Number                                                                                                    |                                                                                                    |  |  |  |
|                                                                                                | Beneficiary Account Name Huntington Bank of LA, Inc.                                                                                                    |                                                                                                    |  |  |  |
|                                                                                                | Last four characters of the 89CH<br>Beneficiary Account Number                                                                                                    |                                                                                                    |  |  |  |
|                                                                                                | Payment Detail Pay to the order of: Sally Rogers Huntington Bank or                                                                                                    | ī LA                                                                                                    |  |  |  |
|                                                                                                | Note: If you confirm previous wiring instructions when there are wiring instructions proposed, the proposed wiring instructions will be deleted.                                                                                                    |                                                                                                    |  |  |  |
|                                                                                                | Confirm                                                                                                    |                                                                                                    |  |  |  |

## Completing a Consignment Transfer

The consignment transfer process is separate from entering wiring instructions in CITSS. A consignment transfer can be proposed and approved without having to enter or update wiring instructions.

The information required to complete a consignment transfer in CITSS has not changed. While preparing a consignment transfer, both account representatives must respond to the question "Are the wiring instructions above correct to receive auction proceeds that may result from the sale of consigned allowances?" Each representative must choose from the dropdown responses, but need not enter or update wiring instructions at that time. An account representative must select "Yes," "No," or "I don't know" from the dropdown menu. The response to the question "Are the wiring instructions above correct to receive auction proceeds that may result from the sale of consigned allowances?" affects an entity's wiring instructions status.

A separate *Edit Wiring Instructions Detail* page can be accessed from the Limited Use Holding Account page to enter or update wiring instructions.

If wiring instructions have been previously confirmed by the FSA, and have not changed since that confirmation, account representatives should select "Yes" to confirm

continued use of the existing instructions in the next auction. If both entity representatives provide a "Yes" response to the question, indicating the wiring instructions are accurate, the wiring instructions are considered current and no further action is required in CITSS prior to the next auction. Account representatives should select "No" if updated instructions are needed. Account representatives can select "I don't know" if they are unable to provide a response at that time. The existing wiring instructions can be confirmed or updated wiring instructions can be entered at a later date.

If either entity representative provides a "No" or "I don't know" response to the question, indicating the wiring instructions may not be accurate, and the transfer is proposed or approved by an account representative, a reminder message to review or update the wiring instructions is presented on the entity's LUHA page that reads, "An entity representative has indicated that the entity wiring instructions may need to be updated or has proposed updated wiring instructions" (Figure 1-13.) Further action is required on the part of the account representative to review the wiring instructions in CITSS and confirm whether they are accurate or need to be changed. The representative is not required to immediately confirm or update wiring when proposing or approving a consignment transfer.

#### Figure 1-12 Consignment Transfer Information

|                                                                                                    |                                                                                           | CAJ996-990                                                                                                    |
|----------------------------------------------------------------------------------------------------|-------------------------------------------------------------------------------------------|----------------------------------------------------------------------------------------------------|
| Name                                                                                                    |                                                                                           | California                                                                                                    |
| Гуре                                                                                                    |                                                                                           | Auction                                                                                                    |
| Quantity                                                                                                    | *                                                                                         | ?                                                                                                    |
| Comment                                                                                                    |                                                                                           | $\bigcirc$                                                                                                    |
| Fedwire Wiring Inst<br>The wiring instructions at<br>instructions are blank, to<br>the last four digits are d<br>Account page. | structions C<br>for your accoun<br>hey have not be<br>lisplayed. If wiri                  | onfirmation<br>it, shown below, are used to distribute proceeds from the sale of consigned allowances at an auction. If the wiring<br>een entered or confirmed in CITSS. For security, the Beneficiary Account Number has been encrypted and only<br>ng instructions are not accurate, they can be edited by selecting "Wiring Instructions" from the Limited Use Holding                                                                                                    |
| Beneficiary Bank Nam                                                                                                    | ie                                                                                        | Huntington Bank of LA                                                                                                    |
| Beneficiary Bank ABA<br>Number                                                                                                 | Routing                                                                                   | 123456789                                                                                                    |
| Last four characters of<br>Beneficiary Account M                                                                               | of the<br>Number                                                                          | 99CH                                                                                                    |
| Are the Wiring Instruction                                                                                                    | ons above corre                                                                           | act to receive auction proceeds that may result from the sale of consigned allowances?                                                                                                    |
| Please select one                                                                                                    | *                                                                                         | Select 🗸                                                                                                    |
| Account representatives<br>must answer the above<br>instructions are correct.<br>Holding Account page.                         | s must confirm<br>question using<br>If "No" or "I do<br>The reminder n<br>ed by the Finar | or update wiring instructions before each auction to which the entity consigns allowances. Account representatives<br>the dropdown menu. Selecting "Yes" indicates to the Financial Services Administrator that the existing wiring<br>n't know" are selected, a reminder message to review the wiring instructions will be presented on the Limited Use<br>nessage is presented until existing wiring instructions are confirmed by an account representative or new wiring<br>ncial Services Administrator. |

#### **Receiving Account and Transfer Information**

I certify under penalty of perjury under the laws of the State of California that I am authorized to make this submission on behalf of the entity that owns the compliance instruments held in the account. I certify under penalty of perjury under the laws of the State of California that I have personally examined, and am familiar with, the statements and information submitted in this document and all its attachments. Based on my inquiry of those individuals with primary responsibility for obtaining the information, I certify under penalty of perjury under the laws of the State of California that the statements and information submitted to ARB are true, accurate, and complete. I consent to the jurisdiction of California and its courts for purposes of enforcement of the laws, rules and regulations pertaining to title 17, article 5, sections 95600 et seq., and I am aware that there are significant penalties for submitting false statements and information or omitting required statements and information, including the possibility of fine or imprisonment.

#### Durable Power Limited Use Holding Account (CA1019-1052) Log Out Home Your account information is provided below, Select "Account Detail" to view or change entity and account representative information. To initiate a compliance Contact Us instrument transfer from this account, select "Initiate Transfer" from the Holdings tab. To view the transfer history for this account, select the Transfers tab. My User Profile Wiring instructions are used to distribute proceeds from the sale of consigned allowances at an auction. Select "Wiring Instructions" to view, confirm or edit Account Registration existing wiring instructions, or verify a proposed wiring instructions update. Account representatives can confirm existing or edit and verify updated wiring instructions. The Financial Services Administrator (FSA) must confirm changes to wiring instructions. **Representative Reports** A reminder message will show below if an action is required by account representatives or the FSA. Glossary Account Number CA1019-1052 Account Type Limited Use Holding Account Status Active Account Balance 4.004 Available Account Balance 3,904 Account Detail Wiring Instructions

#### Figure 1-13 Wiring Instructions Reminder Message

REMINDER: An entity representative has indicated that the entity wiring instructions may need to be updated or has proposed updated wiring instructions.

| Vintage | Jurisdiction | Туре      | Sub-<br>Type | Offset<br>Type | Offset Project<br>ID | Quantity | Initiate<br>Transfer |
|---------|--------------|-----------|--------------|----------------|----------------------|----------|----------------------|
| 2013    |              | Allowance |              |                |                      | 1,001    | Initiate<br>Transfer |
| 2014    |              | Allowance |              |                |                      | 1,001    | Initiate<br>Transfer |
| 2015    |              | Allowance |              |                |                      | 1,001    | Initiate<br>Transfer |
| 2016    |              | Allowance |              |                |                      | 1,001    | Initiate<br>Transfer |

#### **Deadline for Confirming Wiring Instructions**

Wiring instructions must be confirmed in CITSS for all consigning entities no later than the date of the auction as listed in the Auction Schedule in the Auction Notice, to indicate to the FSA that existing wiring instructions remain valid.

#### EMAIL NOTIFICATIONS

CITSS records the account representatives that are active when a new entry or update of wiring instructions is initiated. CITSS sends an email to account representatives when wiring instructions are "Proposed," "Verified," "Confirmed by Representative," "Confirmed by the FSA," or designated as "Invalid" by the FSA. The Wiring Instructions Status Update email will indicate the specific the Wiring Instructions Status in the message body. Figure 1-14 is an example of a CITSS generated email in which the wiring instructions status is "Confirmed by FSA" for the entity.

## Figure 1-14 Wiring Instructions Status Update Notifications

You are being notified that the wiring instructions status for the entity shown below has changed. You may login to CITSS to view additional details for this status update.

CITSS Entity ID: CA1019 Entity Legal Name: Durable Power Entity Operating Name: Utility+D Wiring Instructions Status: Confirmed by FSA

Inquiries regarding this communication should be directed to the CITSS Help Desk.

WCI, Inc. CITSS Help Desk Email: help@wci-citss.org Phone number: 1-866-682-7561

This email message and its attachment are confidential, intended only for addressee(s) named above and may contain information that is proprietary, privileged, or otherwise exempt from disclosure. If you receive this message in error please notify us at the Help Desk email above and immediately delete this message and its attachments from your system.

## **Email Notifications for Added Account Representatives**

CITSS records the account representatives that are active when a new entry or update of wiring instructions is initiated. Account representatives that are added to a CITSS account after the wiring instructions have been proposed, verified, or confirmed by an account representative, will not receive status update email notifications for the current update process.

If wiring instructions are in "Proposed" status when a new account representative is added, the instructions can simply be re-proposed in order to include the new representative in the current wiring instruction update process.

## AUCTION PARTICIPATION BOX SELECTION

The FSA and the Auction and Reserve Sale Administrator (Auction Administrator) require information from CITSS in order to include an entity in an auction or reserve sale. Entities that plan to consign or purchase allowances at an auction must have selected the Auction Participation box in CITSS.

Entities that are consigning allowances to auction but do not intend to purchase allowances at an auction still must select the "Auction Participation" box in CITSS. This makes an entity's current account representative contact information available to the FSA for communications regarding consignment. This selection must be made no later than one day prior to the end of the application period for an auction. For more information related to the Auction Participation Box and participating in an auction, additional information is available on the ARB Auction Information webpage at: <u>www.arb.ca.gov/auction</u>.

The following steps should be followed to ensure the the Auction Participation box is selected in CITSS:

- 1I From the CITSS Home Page, select "View" in the Actions column of an entity account.
- 1m Select "Account Detail" to access the Auction tab (Figure 1-15.)
- 1n Review whether the Auction Participation box has been selected by an account representative.

If the Auction Participation box has already been selected, there is a check mark next to Auction Participation and the representative that selected the checkbox will be listed under "Updated By" with the date and time the flag was selected. Once the Auction Participation box has been selected, it remains selected until deselected by an account representative.

## Figure 1-15 Auction Participation Flag Selection

| Log Out                               | Dustbowl Drilling                                                                                                    |                                                                                                    |  |  |
|---------------------------------------|----------------------------------------------------------------------------------------------------|----------------------------------------------------------------------------------------------------|--|--|
| Home<br>Contact Us<br>My User Profile | This page shows information for your accour<br>Information pages by selecting Edit Informati<br>Agents under their respective tabs. You can                                                                                                    | nt or set of accounts. You may propose changes to the information listed under the General and Contact<br>ion at the bottom of the pages. You can remove or propose changes to Representatives, and Account Viewing<br>indicate your intent to participate in the next scheduled auction under the Auction Tab.                                                                                                    |  |  |
| Account Registration                  | General Account Compliance Account                                                                                                    |                                                                                                    |  |  |
| Representative Reports Glossary       | Proposed Data Changes         General         Contact Information         Representatives         Account Viewing Agents         Holding Limits           Auction         Facilities         Facilities         Facilitie |                                                                                                    |  |  |
|                                       | Auction Participation<br>CITSS has been designed to stream<br>selecting the "Auction Participation"<br>reserve sales, and you are agreeing<br>representative phone numbers, and<br>Financial Services Administrator for<br>disable the "Auction Participation" o<br>Administrator and Financial Service<br>you may change this setting at any<br>having your information sent to the<br>enabled no later than 31 days prior<br>covered and opt-in entities are eligi                                                                                                    | line your entity's participation in the quarterly allowance auctions and reserve sales. By<br>box below, you are indicating your willingness to participate in any upcoming auction or<br>to have your entity name, entity contact information, account numbers, representative names,<br>I representative email addresses transferred to the Auction and Reserve Sale Administrator and<br>the purpose of facilitating your participation in any upcoming auction or reserve sale. You may<br>piton if you wish to stop sharing your entity's information with the Auction and Reserve Sale<br>s Administrator and wish to no longer participate in any future auction or reserve sales. While<br>time, this setting must be disabled at least 61 days prior to an auction or reserve sale to avoid<br>Auction and Reserve Sale Administrator and Financial Services Administrator and must be<br>to the next auction if you wish to participate in the next auction or reserve sale. NOTE: Only<br>ble to participate in reserve sales. |  |  |
|                                       | Auction Participation                                                                                                    |                                                                                                    |  |  |
|                                       | Updated By                                                                                                    | David Smith                                                                                                    |  |  |
|                                       | Last Updated Submit                                                                                                    | 2015-08-13 17:06:17 EDT                                                                                                    |  |  |